# [BSM NOTIFICATION]: Identity Verification Failed

### **Overview**

This doc will help you determine what to do when you receive the "Identity Verification Failed" emails through BSM. If you receive an email stating your borrower's identity FAILED to verify there are two ways for you to resolve this issue.

You can go into the loan through BSM and either

Verify Identity

Reset Verification

If you know the borrower is who they say they are you may manually force identity to verify by clicking,

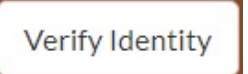

But if you do not know definitively who they are, you can simply allow them to try again by clicking,

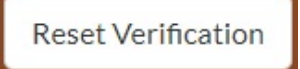

#### Full Details:

When a borrower is filling out an application through BSM there is a section that tests their knowledge of themselves, helping **us** verify that they are who they say they are. This is done with a series of questions as seen in the image below. In some instances, the identity cannot be verified, perhaps they forgot the car they owned in 2013 or the name of an associate.

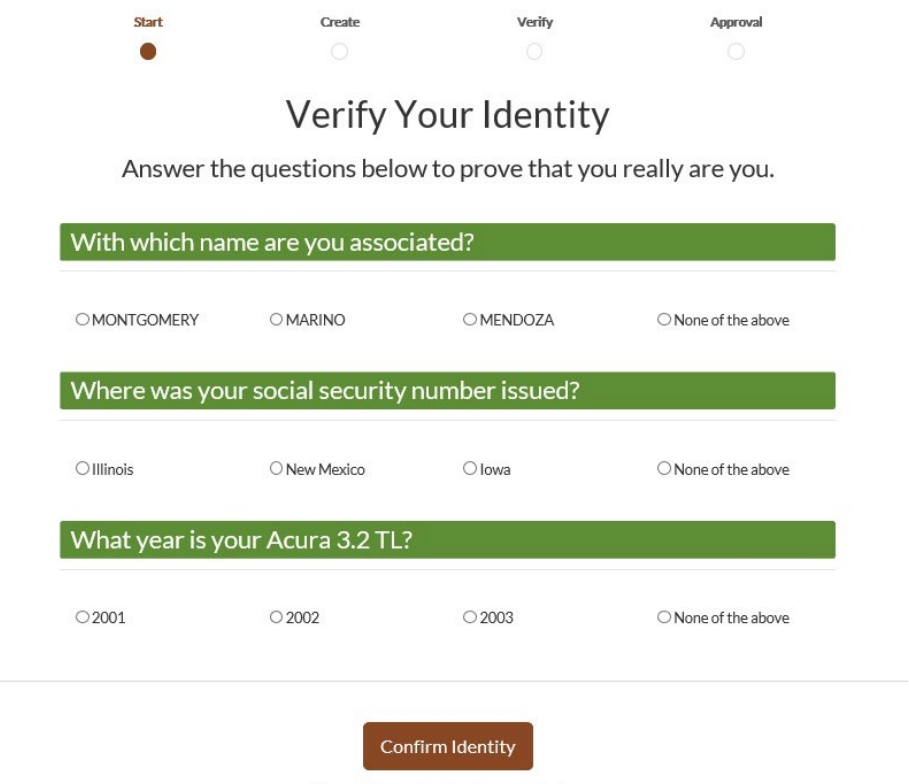

Your information is always private.

If a borrower answers these questions incorrectly and Identity **cannot** be verified, you will then receive an email directly from BSM. See the below example,

### Image 2.

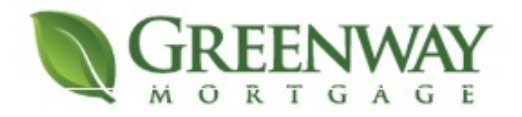

Hi

,

You have a new loan application, however the borrower failed their identity verification. When this happens, you have the option to verify the borrower independently and push them through. Click below to view the loan and push them through manually.

## View Loan

- The Greenway Mortgage Team

This email was sent to you because you are a registered user with Greenway Mortgage.

At this point you have two options. You can either manually verify the borrower's identity or you can reset the verification thus allowing the borrower to attempt to verify again. If you know the borrower personally and know definitively that they are who they say they are then you can click the link from your email, hop into BSM, open the loan and manually verify. Here's how you would do that.

From the **Application** section under the **Borrower** tab you will find an encircled check mark in the right-hand corner, as seen below. As you hover over, the option will say "Manually verify the borrower's identity." You can click this to proceed and push the verification through.

#### Image 3.

| •                    |                     |                         |                   |                   |            | i Manually ve | dentity.     |
|----------------------|---------------------|-------------------------|-------------------|-------------------|------------|---------------|--------------|
| Service<br>Providers | Borrower:           | (Im                     | port Not Complete | )                 |            |               | 0 *          |
|                      | General Information | n                       |                   |                   |            |               |              |
| uct & Pricing        | First Name          | Test                    |                   | Status            | Unmarried  |               | *            |
|                      | Middle Name         |                         |                   | Married To        |            |               | *            |
| AUS                  | Last Name           | TestCase                |                   | Date of Birth     | December 🔻 | 23 🔻 19       | 783 <b>V</b> |
| 0                    | Name Suffix         |                         |                   | Social Security # | •••••      |               |              |
| Credit               | Phone Primary       | 732-:                   |                   | Hold to show      |            |               |              |
|                      | Email               | Test@email.co           | m                 |                   |            |               |              |
| onditions            | Years Of Schooling  |                         |                   |                   |            |               |              |
|                      | Primary Address     | 107 Tindall Ro          | ad                |                   |            |               |              |
| Tasks                |                     | Middletown              | NJ <b>* 07748</b> |                   |            |               |              |
| -                    | Mailing Address     | Same as present address |                   |                   |            |               |              |
| ocuments             |                     |                         |                   |                   |            |               |              |

On the other hand, if you do not know the borrower and perhaps they found you online, you can simply reset the parameters.

Again, if you follow the link provided in the email you will be directed to BSM. From here you would go into the file and this time select the **Status** section. As you can see in image 4. there will be a section at the top that notifies you the verification of identity failed, and the two options are provided to you,

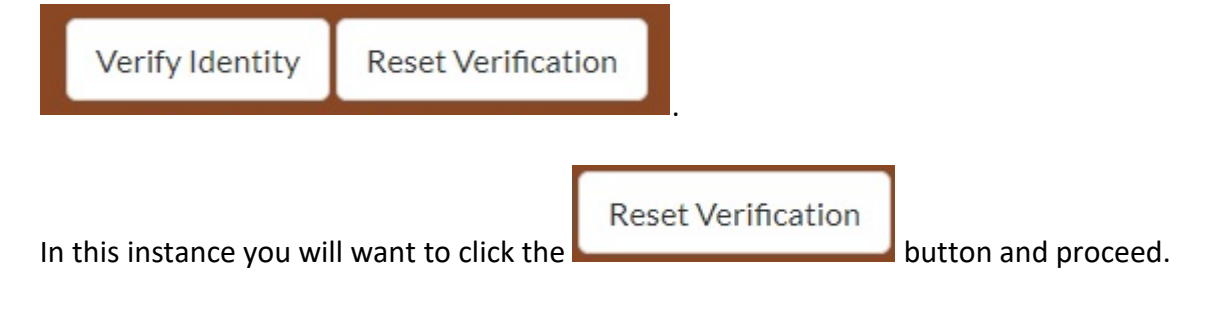

Image 4.

| Manually ver                                                                                                    | fy the borrower's identity?                                                                                                  |                                                                                                    | Verify Identity                                                                              | Reset Verificat                                                                               |
|----------------------------------------------------------------------------------------------------|----------------------------------------------------------------------------------------------------|----------------------------------------------------------------------------------------------------|----------------------------------------------------------------------------------------------|-----------------------------------------------------------------------------------------------|
| The identity of at le<br>cannot be verified<br>this hard-stop, or n                                                                                   | ast one borrower associated with this<br>ising out-of-wallet questions. You may<br>eset and allow the borrower(s) to try a   | s Ioan<br>y override<br>Igain.                                                                                                    | Hint: CoBorrower<br>individually                                                             | rs' identities can<br>verified here.                                                          |
|                                                                                                    |                                                                                                    |                                                                                                    |                                                                                              |                                                                                               |
| Status Action                                                                                                    | Loan Changes                                                                                                    | Date/Time                                                                                                    | liser                                                                                        |                                                                                               |
| Status Action<br>Main Status<br>Start Application                                                                                                    | Loan Changes<br>Sub Status<br>Identity Cannot Be Verified                                                                    | Date/Time 6/17/2019 7:35:                                                                                                    | -29 pm Tes<br>(Borr                                                                          | t TestCase                                                                                    |
| Status     Action       Main Status     Start Application       Start Application     Start Application                                               | Loan Changes Sub Status Identity Cannot Be Verified Provided Personal Info                                                   | Date/Time<br>6/17/2019 7:35:<br>6/17/2019 7:35:                                                                                             | User<br>29 pm Tes<br>(Borr<br>26 pm Tes<br>(Borr                                             | st TestCase<br>rower)<br>t TestCase<br>rower)                                                 |
| Status     Action       Main Status     Start Application       Start Application     Start Application       Start Application     Start Application | Loan Changes Sub Status Identity Cannot Be Verified Provided Personal Info Confirmed Application Type                        | Date/Time           6/17/2019 7:35:           6/17/2019 7:35:           6/17/2019 7:33:                                                     | User<br>29 pm Tes<br>(Borr<br>26 pm Tes<br>(Borr<br>22 pm Tes<br>(Borr                       | st TestCase<br>rower)<br>t TestCase<br>rower)<br>st Testcase<br>rower)                        |
| Status     Action       Main Status     Start Application       Start Application     Start Application       Start Application     Start Application | Loan Changes Sub Status Identity Cannot Be Verified Provided Personal Info Confirmed Application Type Provided Loan Criteria | Date/Time           6/17/2019 7:35:           6/17/2019 7:35:           6/17/2019 7:33:           6/17/2019 7:33:           6/17/2019 7:31: | User<br>29 pm Tes<br>(Borr<br>26 pm Tes<br>(Borr<br>22 pm Tes<br>(Borr<br>59 pm Tes<br>(Borr | t TestCase<br>rower)<br>t TestCase<br>rower)<br>t TestCase<br>rower)<br>st TestCase<br>rower) |

As always if you have any questions or concerns please reach out to

BSMAdmin@greenwaylending.com